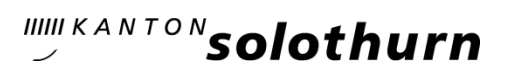

## Einen Blog-Beitrag auf SOnetwork erstellen - eine Anleitung

Auf der Plattform SOnetwork kannst du selber einen Blog zu einem Thema eröffnen und den Austausch auf der Plattform fördern.

Wie gehst du vor?

In der rechten Spalte ist dein Profil sichtbar. Klicke «Blog an».

| Admin SOnetwork 💿 |
|-------------------|
| Mein Profil       |
| A Chronik         |
| 🌢 Über            |
| 🖹 Blog            |
| 1. Freunde        |
| 4 Groups          |
| Fotos             |
| Audio & Video     |
| ♂ Einstellungen   |
| ڻ Abmelden        |
|                   |

Dann siehst du dein Profil. Klicke auf «Erstellen»

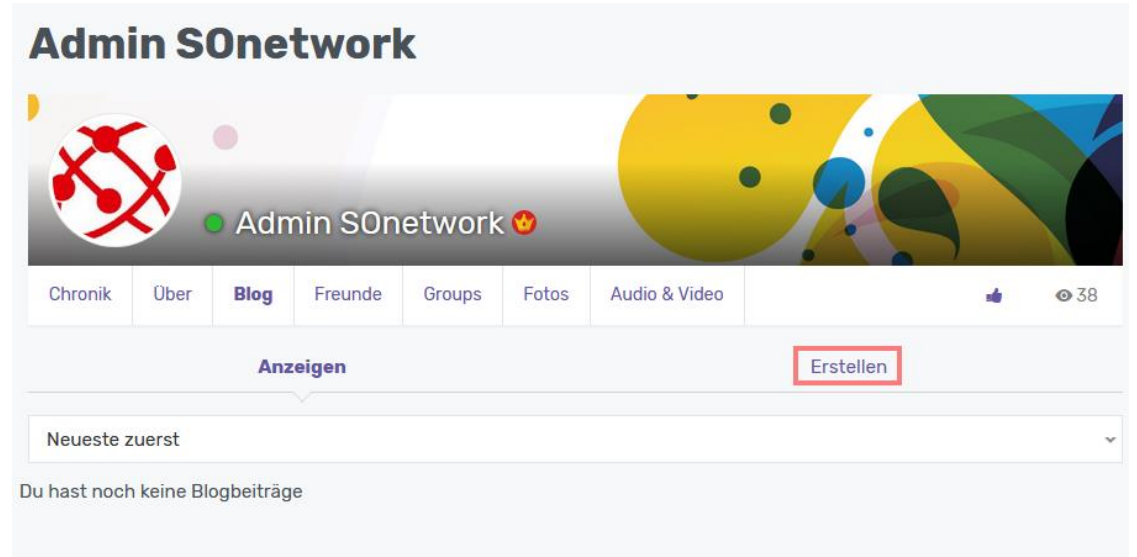

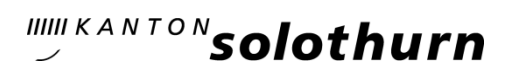

- Beitrag erstellen mit Titel, Tags, Kategorie und Text
- Bild hochladen
- Beitrag abschicken

| Deine E-Mail<br>sonetwork@dbk.so.ch                                                                                                    |        |
|----------------------------------------------------------------------------------------------------|--------|
| Post-Titel                                                                                                    |        |
| Lehrmittel zur informatischen Bildung                                                                                                    |        |
| Tags posten                                                                                                    |        |
| Lehrmittel                                                                                                    |        |
| 7 + 8 =                                                                                                    |        |
| 15                                                                                                    |        |
| Beitragskategorie<br>Lehrmittel ×                                                                                                    |        |
| Es gibt verschiedene Lehrmittel zur informatischen Bi<br>- connected<br>- inform@21<br>- einfach Informatik<br>Welches Lehrmittel verwendet ihr im Unterricht?<br>Wie sind deine Erfahrungen dazu? | ldung. |
|                                                                                                    |        |
| Lade ein Bild hoch<br>Bitte wähle ein Bild aus. Die minimale Breite ist 250 Pixel.                                                                                                    |        |
| Durchsuchen Keine Datei ausgewählt.                                                                                                    |        |
| Füge ein weiteres Bild hinzu                                                                                                    |        |
| Beitrag abschicken                                                                                                    |        |

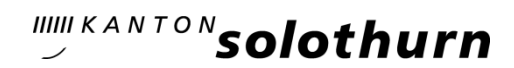

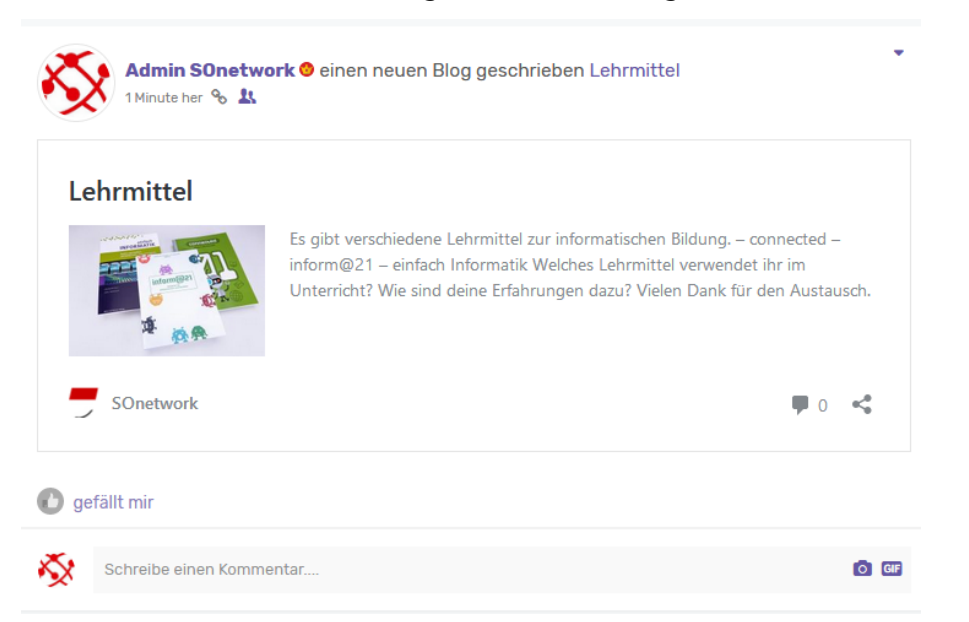

Nach dem Abschicken des Beitrags erscheint ein Bloghinweis unter «Networking»

Die Blogs sind im Menü unter dem Reiter «Blog» sichtbar.

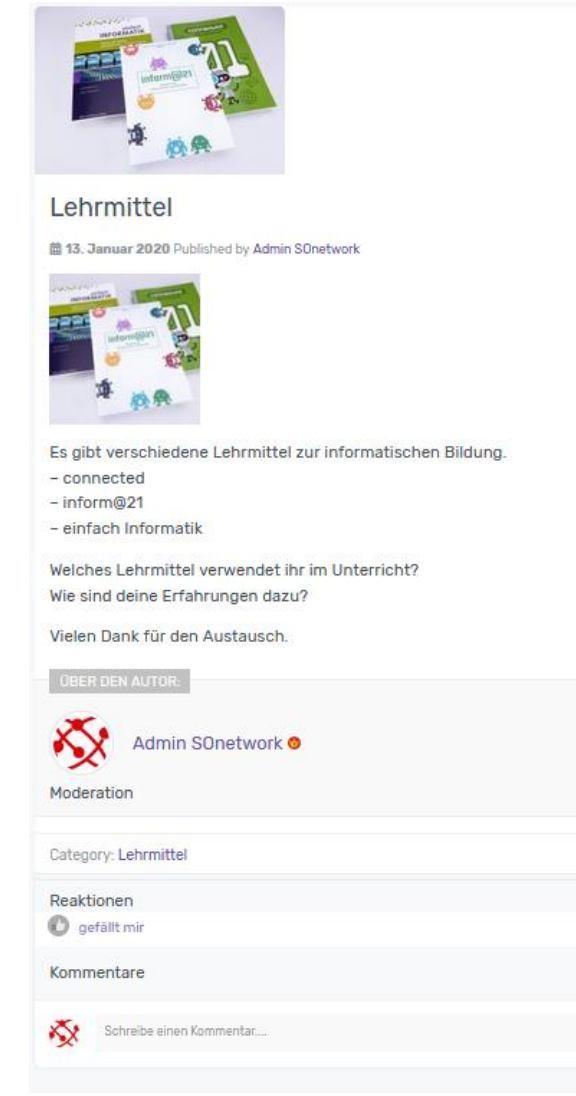

29. Januar 2020